京都ノートルダム女子大学様

# FortiClient VPN\_SSLVPN 接続手順書

2018 年 8 月 31 日 富士通株式会社 第 1.0 版 2023 年 5 月 8 日 システム管理課改訂 学内でのみ利用可能なソフトを学外から利用するには、学内のネットワークへ仮想的に接続(VPN 接続)する必要があります。VPN 接続をするには、「FortiClient VPN」というツールを使用します。

2回目以降に接続する場合は、この手順書「3.FortiClient VPN を使用した SSL-VPN 接続」から 進めてください。

なお、VPN 接続中はインターネット上の Web ページへアクセスできません。

### 1. FortiClient VPN ダウンロード手順

1.1 Web ブラウザにて以下の URL ヘアクセスします。

https://www.fortinet.com/support/product-downloads#vpn

FortiClient VPN のダウンロード画面が表示されます。
 使用する OS に応じて必要なクライアントソフトウェアを選択し、「DOWNLOAD」をクリックします。

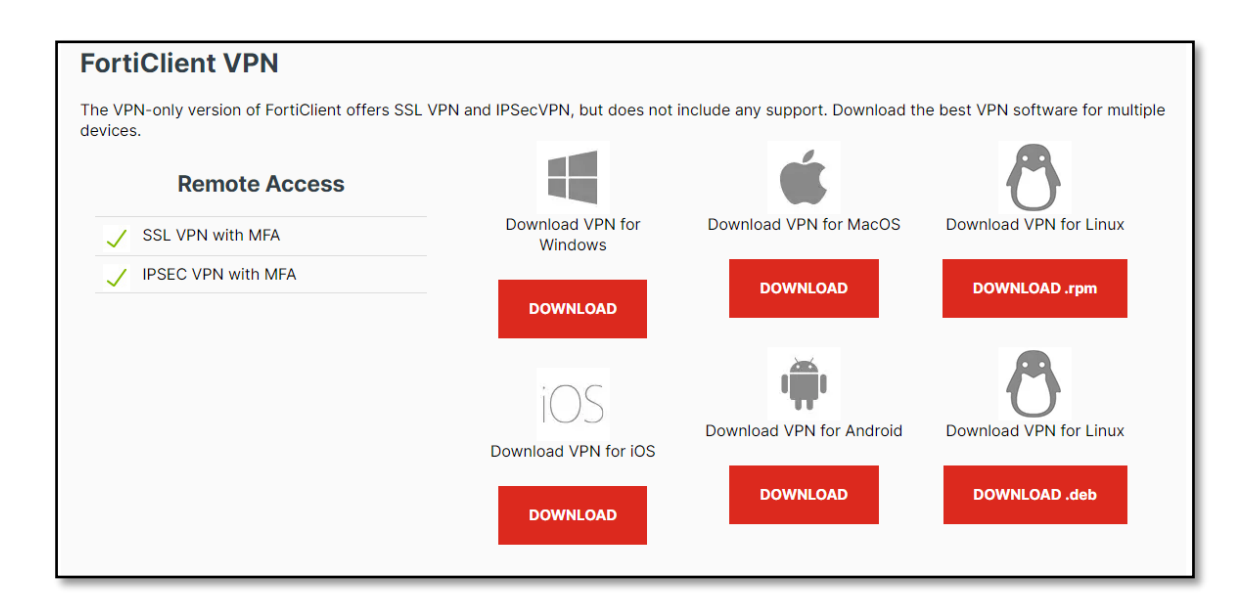

1.3 FortiClient VPN を任意の場所に保存します。

| 🛃 名前を付けて保存              |                                      |                  |          |        |                                                | l     | ×          |
|-------------------------|--------------------------------------|------------------|----------|--------|------------------------------------------------|-------|------------|
| 💭 🖓 🔋 🖡 🖡 forticlien    | t                                    |                  |          |        | <ul> <li>← ←</li> <li>forticlientの将</li> </ul> | 床     | Q          |
| 整理 ▼ 新しいフォル!            | ğ-                                   |                  |          |        |                                                | 100 - | 0          |
| 🚖 お気に入り 🔺               | 名前                                   | 更新日時             | 種類       | サイズ    |                                                |       |            |
| 💹 最近表示した場所              | FortiClientOnlineInstaller_6.0.0.exe | 2018/08/31 13:21 | アプリケーション | 836 KB |                                                |       |            |
| 📕 ダウンロード                |                                      |                  |          |        |                                                |       |            |
| ■ デスクトップ                |                                      |                  |          |        |                                                |       |            |
| ◎ ドキュメント                |                                      |                  |          |        |                                                |       |            |
| ■ コンビューター<br>& ローカル・ディス |                                      |                  |          |        |                                                |       |            |
| ■ ビクチャ                  |                                      |                  | D        |        |                                                |       |            |
|                         |                                      |                  |          |        |                                                |       |            |
| 🍃 ライブラリ                 |                                      |                  |          |        |                                                |       |            |
| ◄ ٢                     |                                      |                  |          |        |                                                |       |            |
| ■ ピクチャ                  |                                      |                  |          |        |                                                |       |            |
| 🖥 ビデオ                   |                                      |                  |          |        |                                                |       |            |
| ∂ ミュージック                |                                      |                  |          |        |                                                |       |            |
|                         |                                      |                  |          |        |                                                |       |            |
| ファイル名(N): Fortio        | ClientOnlineInstaller_6.0.0.exe      |                  |          |        |                                                |       | -          |
| ファイルの種類(T): アプリ         | リケーション (*.exe)                       |                  |          |        |                                                |       | •          |
| 🔿 フォルダーの非表示             |                                      |                  |          |        | 保存(S)                                          | キャンセ  | 9 <b>L</b> |

以上で、「FortiClient VPN ダウンロード」手順完了です。

#### 2. FortiClient VPN インストール手順

2.1 手順1にてダウンロードした FortiClient VPN のインストーラーをダブルクリックします。

| 🛃 名前を付けて保存           |                                      |                  |          |        |                                      |     | X   |
|----------------------|--------------------------------------|------------------|----------|--------|--------------------------------------|-----|-----|
| Solution forticlient |                                      |                  |          |        | <ul> <li>✓ ✓ forticlientの</li> </ul> | 余   | Q   |
| 整理 ▼ 新しいフォルダ         | -                                    |                  |          |        |                                      |     | 0   |
| 🚖 お気に入り 🏠            | 名前                                   | 更新日時             | 種類       | サイズ    |                                      |     |     |
| 🔟 最近表示した場所           | FortiClientOnlineInstaller_6.0.0.exe | 2018/08/31 13:21 | アプリケーション | 836 KB | ]                                    |     |     |
| 🎉 ダウンロード             |                                      |                  |          |        |                                      |     |     |
| ■ デスクトップ             |                                      |                  |          |        |                                      |     |     |
| ■ ドキュメント             |                                      |                  |          |        |                                      |     |     |
|                      |                                      |                  |          |        |                                      |     |     |
|                      |                                      |                  |          |        |                                      |     |     |
|                      |                                      |                  | 45       |        |                                      |     |     |
| 🍃 ライブラリ              |                                      |                  |          |        |                                      |     |     |
| ■ ドキュメント             |                                      |                  |          |        |                                      |     |     |
| 📓 ピクチャ               |                                      |                  |          |        |                                      |     |     |
| 🚼 ビデオ                |                                      |                  |          |        |                                      |     |     |
| 🎝 ミュージック             |                                      |                  |          |        |                                      |     |     |
| -                    |                                      |                  |          |        |                                      |     |     |
| ファイル名(N): FortiCli   | ientOnlineInstaller_6.0.0.exe        |                  |          |        |                                      |     | -   |
| ファイルの種類(T): アプリク     | ケーション (*.exe)                        |                  |          |        |                                      |     | •   |
| 🍙 フォルダーの非表示          |                                      |                  |          |        | 保存(S)                                | キャン | שוש |

2.2 インストールが開始します。

以下の画面が表示されたら「はい」を選択します。(表示されない場合もあります。)

| ユ-ザ- アカウント制物 ×<br>このアプリがデバイスに変更を加えることを許可します<br>か?                                                                                                    | 少し時間がかかります。                                            |     |
|----------------------------------------------------------------------------------------------------|--------------------------------------------------------|-----|
| <ul> <li>FortiClient VPN Online Installation</li> <li>確認済みの発行元: Fortinet Technologies (Canada) Inc.<br/>ファイルの入手先: このコンピューター上のハード ドライブ</li> <li>詳羅を表示</li> <li>はい</li> <li>いいえ</li> </ul> | FortiClient インストーラ       ステータス       イメージをダウンロード中(11%) | 2/b |
|                                                                                                    | $3$ All Rights Reserved, Copyright ${ m @}$            |     |

All Rights Reserved, Copyright  $\mathbb C$ 富士通株式会社 2018

2.3 セットアップウィザード画面が表示されます。

「はい、同意します」にチェックを入れ、「次へ」ボタンをクリックします。

| ₩FortiClient VPN セットアップ                                                                                                | -               |     | ×  |
|----------------------------------------------------------------------------------------------------|-----------------|-----|----|
| FortiClient VPN セットアップ ウィザードへようこえ                                                                                      | 2               |     |    |
| このセットアップ ウィザードでは、FortiClient VPN をコンピューターにインス<br>す。 続行するには、 [次へ] をクリックしてください。 セットアップ ウィザードを<br>は、 [キャンセル] をクリックしてください。 | トールしま<br>終了する(2 | :   |    |
|                                                                                                    |                 |     |    |
|                                                                                                    |                 |     |    |
|                                                                                                    |                 |     |    |
| 回はい、同意します ライセンス同意書 次へ                                                                                                  | .(N)            | キャン | セル |

2.4 インストール先フォルダー画面が表示されます。

任意の場所を指定し、「次へ」ボタンをクリックします

| 🛃 FortiClient VPN セットアップ                        |                 | -             |      | $\times$ |
|-------------------------------------------------|-----------------|---------------|------|----------|
| <b>インストール先フォルダー</b><br>既定のフォルダーにインストールするには DA   | :^] をクリックし、別のフォ | ·ルダーを選        |      |          |
| FortiClient VPN のインストール先:                       |                 |               |      |          |
| C:¥Program Files¥Fortinet¥FortiClient¥<br>変更(C) |                 |               |      |          |
|                                                 | 戻る(B) 次         | :^ <b>(N)</b> | キャン1 | 211      |

### 2.5 インストール準備完了画面が開きます。

「インストール」ボタンをクリックし、FortiClient VPN のインストールを開始します。

| FortiClient VPN セットアップ ー                                                                                 |                    | ×      |
|----------------------------------------------------------------------------------------------------|--------------------|--------|
| FortiClient VPN のインストール準備完了                                                                              | Y                  |        |
| インストールを開始するには [インストール] をクリックしてください。 インストール設定<br>は変更するには [戻る] をクリックしてください。 ウィザードを終了するには [キャンセル<br>してください。 | を確認ま<br>う<br>るクリッ・ | た<br>り |
| 戻る(B) インストール(I)                                                                                          | キャン                | セル     |

## 少し時間がかかります。

| # FortiClient VPN セットアップ -                |     | ×  |
|-------------------------------------------|-----|----|
| FortiClient VPN をインストール中                  |     |    |
| FortiClient VPN をインストールしています。しばらくお待ちください。 |     |    |
| 状態:                                       |     |    |
|                                           |     |    |
|                                           |     |    |
|                                           |     |    |
| 戻る(B) 次へ(N)                               | キャン | セル |

2.6 インストールが成功する事を確認します。

「完了ボタン」をクリックします。

※インストール完了時に再起動の実施を促された場合は再起動を実施します。

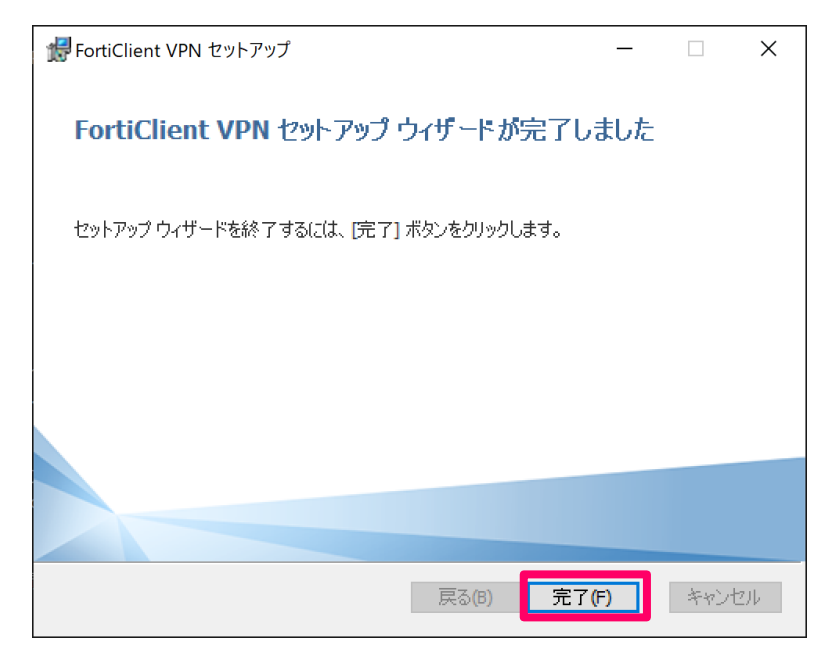

以上で「FortiClient VPN インストール」手順完了です。

次ページへ続きます。

## 3. FortiClient VPN を使用した SSL-VPN 接続

3.1 「ウィンドウズ」マーク > プログラムから【FortiClient VPN】を起動します。

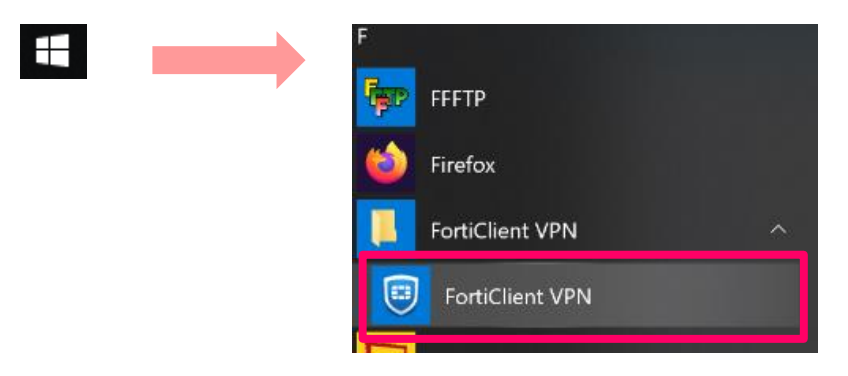

FortiClient VPN が起動します。(3.2~3.3 の手順はインストール後の初回のみ。)
 チェックを入れ、「I accept」ボタンをクリックします。

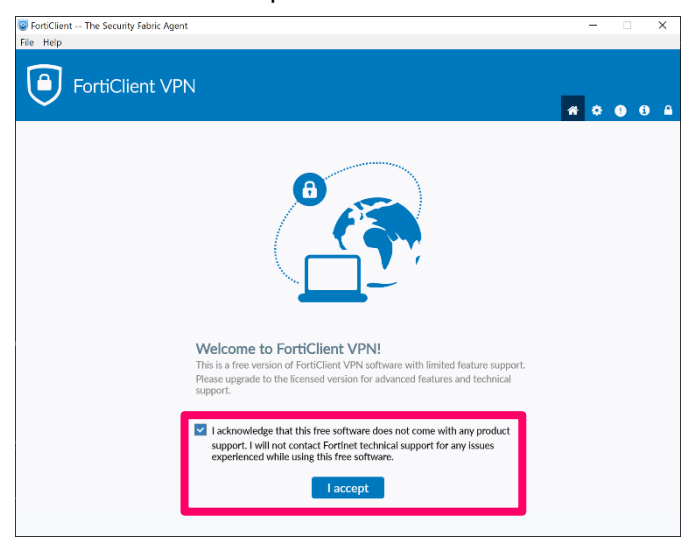

## 「VPN 設定」をクリックします。

| FortiClient The Security Fabric Agent                                                    | - 🗆 X             |
|------------------------------------------------------------------------------------------|-------------------|
| FortiClient VPN                                                                          | <b>#</b> \$ 0 6 # |
| Upgrade to the full version to access additional features and receive technical support. |                   |
|                                                                                          |                   |
| <u>VPN</u> 設定                                                                            |                   |
|                                                                                          |                   |

3.3 新規 VPN 接続画面が表示されます。

以下の値を設定し、「保存」ボタンをクリックします。

| VPN    | :【SSL-VPN】を選択                 |
|--------|-------------------------------|
| 接続名    | :任意(手順では notredame と設定しています。) |
| リモートGW | :vpn.notredame.ac.jp          |
|        | ■ポートの編集:10050                 |

| FortiClient The Security Fabric Agent<br>File Help                   |                                                                                                    |   |   | - |   | ×   |
|----------------------------------------------------------------------|----------------------------------------------------------------------------------------------------|---|---|---|---|-----|
| FortiClient VPN                                                      |                                                                                                    |   | * | ٠ | • | ð A |
| Upgrade to the full version to access additional feature:<br>新規VPN接続 | and receive technical support.                                                                              |   |   |   |   |     |
| VPN                                                                  | SSL-VPN IPsec VPN XML                                                                                       | ] |   |   |   |     |
| 接続名                                                                  | notredame                                                                                                   |   |   |   |   |     |
| JE−⊦GW                                                               | vpn.notredame.ac.jp<br>+リモートゲートウェイを追加<br>♥ ポートの絶集 10050 ♀                                                   | × |   |   |   |     |
| クライアント証明書<br>認証                                                      | <ul> <li>Enable Single Sign On (SSO) for VPN Tunnel</li> <li>なし</li> <li>ユーザ名人力</li> <li>ユーザ名を保存</li> </ul> | ] |   |   |   |     |
|                                                                      | <ul> <li>□ 無効なリーバ証明書の警告を非表示</li> <li>キャンセル</li> <li>保存</li> </ul>                                           | I |   |   |   |     |
|                                                                      |                                                                                                    |   |   |   |   |     |
|                                                                      |                                                                                                    |   |   |   |   |     |
|                                                                      |                                                                                                    |   |   |   |   |     |

3.4 ユーザ名とパスワード欄に大学のユーザー名とパスワードを入力し、「接続」ボタンをクリックします。

| FortiClient The Security Fabric Agent                    |                                   | -   |   | × |
|----------------------------------------------------------|-----------------------------------|-----|---|---|
| File Help                                                |                                   |     |   |   |
| FortiClient VPN                                          |                                   | * 0 | • |   |
| Upgrade to the full version to access additional feature | es and receive technical support. |     |   |   |
| VPN名称<br>ユーザ名<br>ノ(スワード                                  | ()<br>notredame<br>度続             |     |   |   |

3.5 トークンコードの入力画面が表示されます。

| FortiClient                                                  |                              |                 | - 0 × |
|--------------------------------------------------------------|------------------------------|-----------------|-------|
| 7746 ABJ                                                     |                              |                 |       |
| FortiClient VPN                                              |                              |                 |       |
| Upgrade to the full version to access additional features as | d receive technical support. |                 |       |
| トーウンコードを含む<br>VPN名称                                          |                              | apoutour CRONET |       |
| ユーザル                                                         | about the sector             |                 |       |
| 739-1                                                        |                              |                 |       |
| トークン                                                         |                              |                 |       |
|                                                              | □ 第にアップ<br>OK = キャンセ         | ur.             |       |

3.6 登録したメールアドレス宛にトークンコードが送付されます。

| S AuthCode: 335705 - Mozilla Thunderbird -       | - 1 |       | ×     |
|--------------------------------------------------|-----|-------|-------|
| ファイル(E) 編集(E) 表示(V) 移動(G) メッセージ(M) ツール(I) ヘルプ(H) |     |       |       |
| ◎ 受信 ∨ ℓ 作成 ③ 9 / ∨                              |     |       | ≡     |
| 差出人 (自分)                                         | Ę   | の他 〜  | ☆     |
| 宛先(自分)                                           |     |       | 20:49 |
| 件名 AuthCode: 335705                              |     |       |       |
| Your authentication token code is 335705.        |     |       |       |
|                                                  |     |       |       |
|                                                  |     |       |       |
|                                                  |     |       |       |
|                                                  |     |       |       |
|                                                  |     |       |       |
|                                                  |     |       |       |
|                                                  |     |       |       |
|                                                  |     |       |       |
|                                                  |     |       |       |
|                                                  | _   | 0.524 |       |
|                                                  |     | 96%   |       |

3.7 6 桁のトークンコードを入力し、「OK」をクリックします。

| © FortClent<br>7r4№ -№7                                      |                              |                   | - 0 × |
|--------------------------------------------------------------|------------------------------|-------------------|-------|
| FortiClient VPN                                              |                              |                   |       |
| Upgrade to the full version to access additional features an | d receive technical support. |                   |       |
| トーウンコードを含む                                                   | -#xyte=3tf +same some        | epooraje- Ciish#† |       |
| <b>VPN名称</b>                                                 | vpr.notredame.ac.jp          | ~                 |       |
| ユーザれ                                                         |                              |                   |       |
| パスワード                                                        |                              |                   |       |
| トークン                                                         |                              |                   |       |
|                                                              | ■ #にアップ<br>OK = キャンセ         | IL I              |       |
|                                                              |                              |                   |       |

3.8 トークンコードが正しい場合、ログインできます。

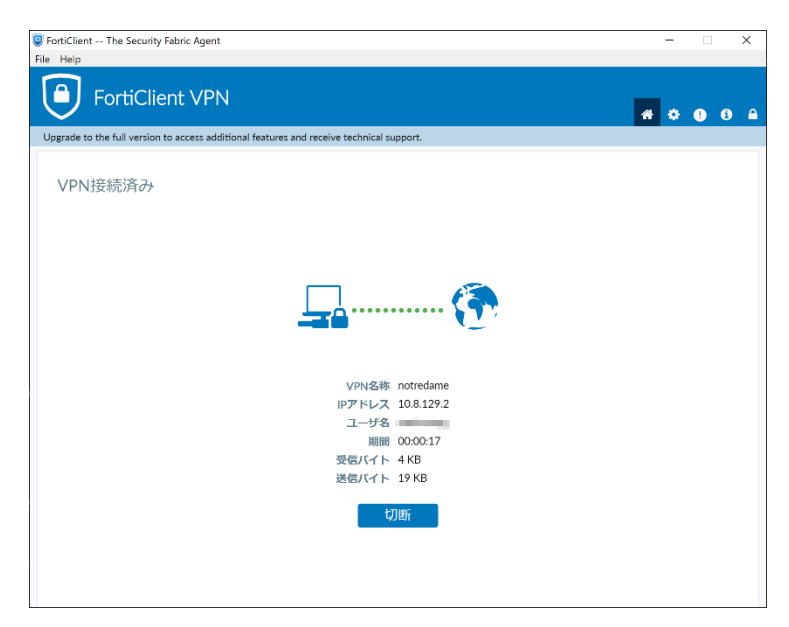